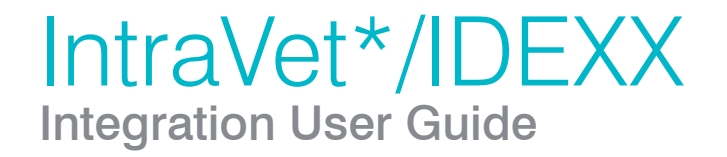

#### **Proprietary rights information**

Information in this document is subject to change without notice. Companies, names, and data used in examples are fictitious unless otherwise noted. No part of this document may be reproduced or transmitted in any form or by any means, electronic, mechanical, or otherwise, for any purpose, without the express written permission of IDEXX Laboratories. IDEXX Laboratories may have patents or pending patent applications, trademarks, copyrights, or other intellectual or industrial property rights covering this document or subject matter in this document. The furnishing of this document does not give a license to these property rights except as expressly provided in any written license agreement from IDEXX Laboratories.

#### © 2017 IDEXX Laboratories, Inc. All rights reserved. • 10709-00

\*IDEXX, VetConnect, SmartService, and IDEXX VetLab are trademarks or registered trademarks of IDEXX Laboratories, Inc. or its affiliates in the United States and/or other countries. IntraVet is a registered trademark of Patterson Veterinary Supply, Inc. All other product and company names and logos are trademarks of their respective holders. The IDEXX Privacy Policy is available at idexx.com

# Contents

| Introduction                                                    | . 1 |
|-----------------------------------------------------------------|-----|
| IDEXX and IntraVet* integration requirements                    | 2   |
| Setting up integration with IDEXX Reference Laboratories        | 3   |
| Setting up integration with the IDEXX VetLab Station            | 6   |
| Ordering tests from IDEXX Reference Laboratories                | 7   |
| Downloading, viewing, and posting IDEXX test results            | 9   |
| Viewing IDEXX test results in VetConnect PLUS1                  | 11  |
| Contacting support 1                                            | 12  |
| Appendix1                                                       | 13  |
| Requesting VetConnect PLUS and IDEXX web services credentials1  | 13  |
| Connecting your IDEXX VetLab Station to your IntraVet network 1 | 13  |
| Activating SmartService* Solutions on your IDEXX VetLab Station | 13  |

### Introduction

IDEXX Reference Laboratories and the IDEXX VetLab\* Station are now integrated with IntraVet\* Practice Management Software. IDEXX integration technology enables data communication among practice equipment, software, and online services, including:

- Test result download from your IDEXX in-house analyzers
- Test ordering and results download from IDEXX Reference Laboratories

Integration improves the flow of information, the pace of work, the quality of medical care, and client loyalty.

- All test results can be downloaded into the patient's electronic medical record and consolidated into a single report.
- Paper file storage and missed charges are virtually eliminated.
- You can more easily share results with clients to increase understanding and compliance.

To learn more, contact your IDEXX Sales Connectivity Consultant (1-888-321-4339) or IntraVet software (1-877-422-8838).

If you have already signed up for integration, read this document to learn how to set up and start using IDEXX diagnostic integration with IntraVet software.

### **IDEXX and IntraVet\* integration requirements**

Your practice must have the following:

- Internet access on all computers used to create orders and view IDEXX Reference Laboratories test results.
- VetConnect account and an IDEXX web services account ID and password. If your practice does not already have these, contact VetConnect customer support. Instructions for obtaining credentials are in "Appendix."
- IntraVet software version 4.55 or later for IDEXX Reference Laboratories two-way integration or IntraVet software version 350 or later for IDEXX VetLab Station one-way integration.

For results download from your IDEXX in-house analyzers, you must also have the following:

- IDEXX VetLab Station connected to your IntraVet network via a serial connection.
- SmartService\* Solutions activated on your IDEXX VetLab Station. Instructions for activating SmartService Solutions are in "Appendix."

After you have everything you need from IDEXX, you must set up your IntraVet software so that you can use the integrated features, as described in the following sections.

### Setting up integration with IDEXX Reference Laboratories

Integration enables both reference laboratory test ordering and results download. After you set up the integration, you will need to align your IntraVet test codes with IDEXX Reference Laboratories test codes.

To set up integration for reference laboratory ordering and result download:

- 1. Go to Setup > Lab Interface.
- 2. Click VetConnect > VetConnect Setup.

| Lab Interface | Setup                  |     |             |   |
|---------------|------------------------|-----|-------------|---|
| New 🗙 🛚       | /etConnect + Antech +  |     |             |   |
| lame          | VetConnect Setup       | ath | Lab Machine |   |
|               | VetConnect Order Codes |     |             |   |
|               |                        |     |             |   |
|               |                        |     |             |   |
|               |                        |     |             |   |
|               |                        |     |             |   |
|               |                        |     |             |   |
|               |                        |     |             |   |
|               |                        |     |             |   |
|               |                        |     | Clos        | 2 |

3. Enter the VetConnect user name and password and the IDEXX web services ID and password, and then click OK.

| /etConnect  |  |
|-------------|--|
| User Name   |  |
| Password    |  |
| Neb Service |  |
| User Name   |  |
| Password    |  |
|             |  |

- 4. Click New.
- 5. Select **IDEXX** as the manufacturer, and **VetConnect** as the laboratory machine.

| Description  | VetConnect |   |  |
|--------------|------------|---|--|
| Manufacturer | Idexx      |   |  |
| ab Machine   | VetConnect | • |  |
|              |            |   |  |
| 1            |            |   |  |
| Location     |            |   |  |
| Location     |            |   |  |
| Location     |            |   |  |

6. Click the browse button, and then browse to the location of the VetConnect folder (usually C:\Program Files (x86)\Intravet\ VetConnect).

| Description  | VetConnect                                 |   |  |
|--------------|--------------------------------------------|---|--|
| lanufacturer | Idexx                                      | • |  |
| ab Machine   | VetConnect                                 | • |  |
|              |                                            |   |  |
|              |                                            |   |  |
| Location     | C:\Program Files (x86)\Intravet\VetConnect |   |  |

#### 7. Click OK.

To align IntraVet test codes with IDEXX Reference Laboratories test codes using the Lab Interface Setup window:

Tip: You can also align codes from a new laboratory requisition opened from the Medical History, Control Center, or Lab Results tab.

- 1. Go to Setup > Lab Interface.
- 2. Click VetConnect > VetConnect Order Codes.

| Lab Interface | Setup                  |     |             |
|---------------|------------------------|-----|-------------|
| New 🗙         | /etConnect - Antech -  |     |             |
| Name          | VetConnect Setup       | ath | Lab Machine |
|               | VetConnect Order Codes |     |             |
|               |                        |     |             |
|               |                        |     |             |
|               |                        |     |             |
|               |                        |     |             |
|               |                        |     |             |
|               |                        |     |             |
|               |                        |     |             |
|               |                        |     | Close       |
|               |                        |     |             |

- 3. Click New.
- 4. Click Select, and then choose the IDEXX laboratory code you want to use.
- 5. From the Linked Code drop-down list, select your corresponding IntraVet code.

| New vetConnec        | ct Order Code                 | ×                    |
|----------------------|-------------------------------|----------------------|
| Code: Description:   |                               | Select               |
| VetConnect Servi     | ice Details                   |                      |
| openant respire      |                               |                      |
| Select a procedure   | code to associate with the Ve | etConnect order code |
| Select a procedure o | code to associate with the Ve | etConnect order code |

6. Click OK.

# Setting up integration with the IDEXX VetLab Station

Integration enables automatic results download.

To set up integration with the IDEXX VetLab Station:

- 1. Go to Setup > Lab Interface.
- 2. Click New.
- 3. Select **IDEXX** as the manufacturer and IDEXX VetLab Station as the laboratory machine.

| New Lab In   | teface Setup         |   |    | 3      |
|--------------|----------------------|---|----|--------|
| Description  | IDEXX VetLab Station |   |    |        |
| Manufacturer | Idexx                |   | •  |        |
| Lab Machine  | IDEXX VetLab Station |   |    |        |
| Port         | COM3                 | • |    |        |
|              |                      |   |    |        |
|              |                      |   |    |        |
|              |                      |   | OK | Cancel |

4. Select the port number the IDEXX VetLab Station is using on the IntraVet workstation.

| Description | IDEXX VetLab Station |  |
|-------------|----------------------|--|
| anufacturer | Idexx 👻              |  |
| ab Machine  | IDEXX VetLab Station |  |
| Port        | COM3 👻               |  |
|             |                      |  |
|             |                      |  |
|             |                      |  |

5. Click OK.

### Ordering tests from IDEXX Reference Laboratories

### To create a test requisition form:

- 1. Right-click in the Control Center, Visit, or Lab Results tab, and then choose Select Lab Tests. The Lab Test window opens.
- 2. Click New > VetConnect Lab Test.

| 🙆 Lab Test                  |              |      |   | _ O X  |
|-----------------------------|--------------|------|---|--------|
| 📔 New - 🗙 🛛 Attach Lab Resu | it           |      |   |        |
| Lab Test<br>Antech Lab Test | Requested By | Date | • | Status |
| VetConnect Lab Test         |              |      |   |        |

- 3. Fill in the following information, if not already provided:
  - Provider
  - Species
  - Breed
  - Gender

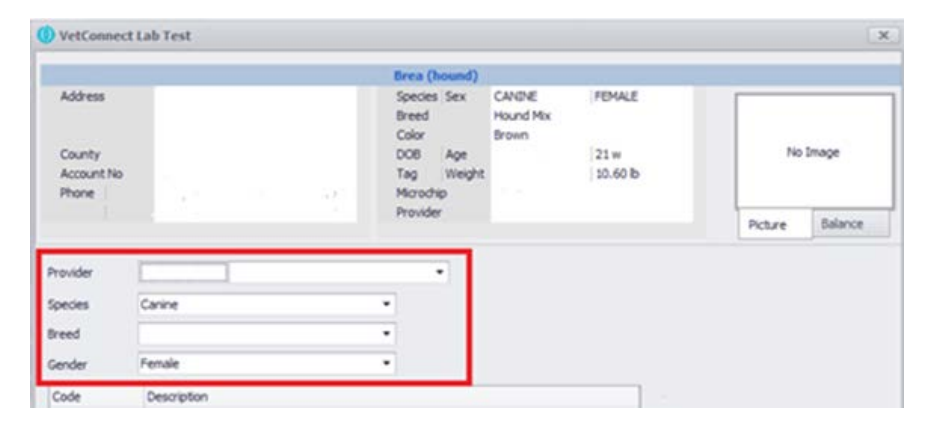

4. Select your VetConnect order code from the drop-down list and click Add.

|                                          | ott                                                                      | Fluffy                                                                                     |                                                  |                                      |             |
|------------------------------------------|--------------------------------------------------------------------------|--------------------------------------------------------------------------------------------|--------------------------------------------------|--------------------------------------|-------------|
| Address<br>County<br>Account No<br>Phone | 123 Anystreet<br>Anytown, IL 55555<br>2<br>(555) 555-5555 (555) 555-5555 | Species Sex CANI<br>Breed Malte<br>Color Black<br>DOB Age 8/15/<br>Tag Weight<br>Microchip | NE MALE<br>se<br>& Tan<br>/2011 3 yr<br>10.00 lb | No                                   | Image       |
|                                          |                                                                          | Provider                                                                                   |                                                  | Picture                              | Balance     |
| Provider                                 | DR. Dr. Doctor                                                           | · •                                                                                        |                                                  |                                      |             |
| Species                                  | Canine                                                                   | •                                                                                          |                                                  |                                      |             |
| Breed                                    | Maltese                                                                  | *                                                                                          |                                                  |                                      |             |
| Gender                                   | Male                                                                     | -                                                                                          |                                                  |                                      |             |
|                                          |                                                                          |                                                                                            | 123 Any:                                         | street                               |             |
|                                          |                                                                          |                                                                                            | 123 Anyi<br>Anytowr<br>555-555                   | street<br>, IL 55555<br>-5555        |             |
| 2889                                     | Lab 4Dx® Plus with Reflex Lyme Quar                                      | t C6⊛ (If Indicated)                                                                       | 123 Any,<br>Anytown<br>555-555                   | street<br>, IL 55555<br>-5555<br>New | ) Order Coc |
| 2889<br>otes                             | Lab 4Dx® Plus with Reflex Lyme Quar                                      | t C6⊛ (If Indicated) 		▼                                                                   | 123 Any<br>Anytown<br>555-555<br>Add             | street<br>, IL 55555<br>-5555<br>    | v Order Coo |
| 2889<br>lotes                            | Lab 4Dx® Plus with Reflex Lyme Quar                                      | t C6@ (If Indicated) 🗸 🗸                                                                   | 123 Any<br>Anytown<br>555-555<br>Add             | street<br>, IL 55555<br>-5555<br>New | 9 Order Coo |

5. Click **OK** to save and print the form.

The laboratory request is now listed in the Lab Test window.

#### To view or print requisition forms:

1. Right-click the patient name in the Control Center, Visit, or Lab Results tab, and then select **Go to Patient Lab Tests** to open the Lab Test window.

| () Lab Test |                                     |              |                     |   |           |  |
|-------------|-------------------------------------|--------------|---------------------|---|-----------|--|
| New- >      | Attach Lab Result                   |              |                     |   |           |  |
| Sample 1d   | Name                                | Requested By | Date                |   | Status    |  |
| 6983211     | BUN/Creatinine with Thyroid Panel 2 | Dr. Doctor   | 11/13/2014 10:59 AM | 1 | Completed |  |

2. Right-click the test, and then select Edit to view the request or Print Requisition Form to print the requisition.

| () Lab Test    |                       |                           |                            |                     | 5 | - a x     |
|----------------|-----------------------|---------------------------|----------------------------|---------------------|---|-----------|
| 📄 New • 🔇      | K Attach Lab Result   | 8                         |                            |                     |   |           |
| Sample Id Name |                       |                           | Requested By               | Date                |   | Status    |
| 6983211        | BUN/Creatinne with Th | hvroid Panel 2<br>Edit    | Dr. Doctor                 | 11/13/2014 10:59 AM |   | Completed |
|                |                       | Cancel Lab<br>Print Requi | Requisition<br>sition Form |                     |   |           |
|                |                       | -                         |                            |                     |   |           |
|                |                       |                           |                            |                     |   |           |
|                |                       |                           |                            |                     |   |           |

## Downloading, viewing, and posting IDEXX test results

#### To download test results:

Click the VetConnect button on the Lab Results window to download reference laboratory results.

In-house results are automatically displayed in the Lab Results window upon opening.

### To view reference laboratory or in-house results and post them to a patient record:

- 1. Click the Lab Results button on the main tool bar.
- 2. Select the appropriate laboratory result from the list, and then click Post.

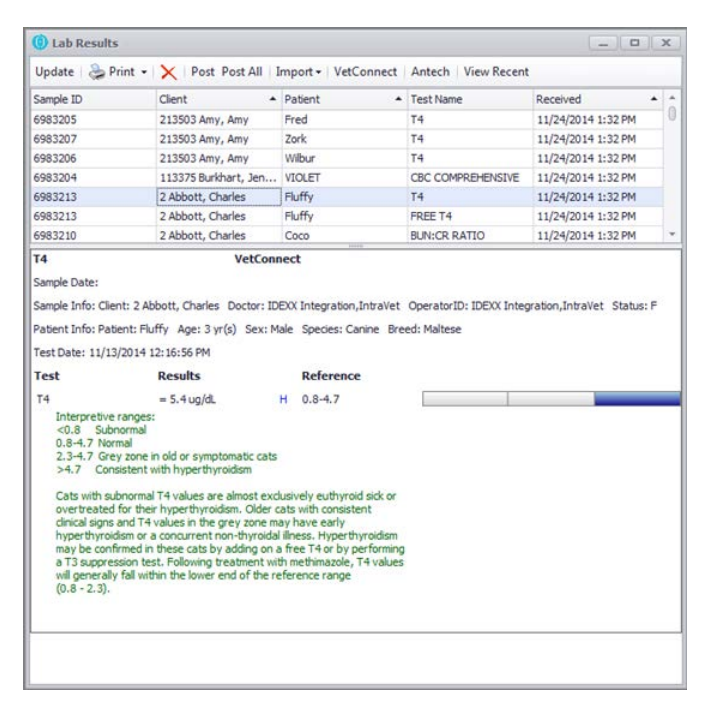

3. Select the appropriate visit and click OK.

| Existing L                 | ab Test             | Create a new Lab Test |      |                      |                                               |
|----------------------------|---------------------|-----------------------|------|----------------------|-----------------------------------------------|
| Account                    | 2                   | Abbott, Charles       | •    |                      |                                               |
| Patient                    | Fluffy              |                       | •    |                      |                                               |
| Visit Description          |                     | Status                | Date |                      |                                               |
| Vaccination Appointment    |                     |                       |      |                      |                                               |
| /accination                | Appoint             | ment                  |      | Scheduk              | ed 11/13/2014 2:30 PM                         |
| laccination<br>Invoice on  | Appoint<br>12/3/201 | ment<br>13            |      | Schedul<br>Finalizi  | ed 11/13/2014 2:30 PM<br>ed 12/3/2013 9:21 AM |
| l'accination<br>Invoice on | Appoint<br>12/3/201 | ment<br>13            |      | Scheduli<br>Finalizi | ed 11/13/2014 2:30 PM<br>ed 12/3/2013 9:21 AM |

The laboratory results are now available in the patient record.

## Viewing IDEXX test results in VetConnect PLUS

VetConnect PLUS provides trending tools and web-based test results from IDEXX Reference Laboratories and the IDEXX VetLab Station.

At this time, IntraVet software does not integrate with VetConnect PLUS. However, you can access all the features and benefits of VetConnect PLUS directly, at vetconnectplus.com

To learn more, navigate to the VetConnect PLUS home page or to the IDEXX Learning Center:

vetconnectplus.com idexxlearningcenter.com

### **Contacting support**

- IntraVet: 1-800-422-8875
- IDEXX Reference Laboratories and VetConnect PLUS: 1-888-433-9987
- IDEXX VetLab Station: 1-800-248-2483

## Appendix

Requesting VetConnect PLUS and IDEXX web services credentials

If your practice does not already have a VetConnect account, contact VetConnect PLUS customer support:

- In the U.S., call 1-888-433-9987, or go to vetconnect.com and click Subscribe now, or email vccontactus@idexx.com
- In Canada, call 1-800-667-3411, or email vccanada@idexx.com

Ask customer support to set up both a VetConnect account for you and a web services account ID and password. Be prepared to provide the following information to a support representative:

- 1. Your IDEXX Laboratories account number
- 2. The name of the person at your practice who will administer the account, including their email address
- 3. The version of your IntraVet software

IDEXX will provide a user name and password for the VetConnect administrator and will provide an IDEXX web services account ID and password. You will need these to complete the integration.

**Note:** If you think your practice may already have a VetConnect PLUS account but are not sure who the account administrator is, contact customer support, as described above.

### Connecting your IDEXX VetLab Station to your IntraVet network

Contact IDEXX Customer Support at **1-800-248-2483** for information about connecting the IDEXX VetLab Station to your network using a serial connection.

#### Activating SmartService\* Solutions on your IDEXX VetLab Station

The IDEXX VetLab Station must have SmartService\* Solutions installed and activated. SmartService Solutions is an internet-based customer support and service tool from IDEXX Laboratories. It allows our specially trained staff to troubleshoot and resolve many instrument issues to save you time, increase your instrument uptime, and improve practice efficiency. It's like having IDEXX Technical Support right in your clinic. Contact IDEXX Laboratories directly at **1-800-248-2483** to request SmartService Solutions activation.

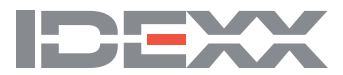